## Инструкция «Быстрый старт»

# Сетевые видеорегистраторы

RVi-1NR04120 RVi-1NR04120-P RVi-1NR08120

#### МЕРЫ ПРЕДОСТОРОЖНОСТИ

• Не устанавливайте устройство в местах, температурный режим которых не совпадает с информацией, указанной в паспорте к устройству.

• Запрещается установка и эксплуатация устройства в местах хранения и использования горючих и взрывоопасных материалов.

• Не допускайте попадания жидкостей внутрь корпуса видеорегистратора – это может вызвать короткое замыкание электрических цепей и пожар. При попадании влаги внутрь, немедленно отключите подачу питания и отсоедините все провода (сетевые и коммутационные) от устройства.

• Предохраняйте устройство от повреждения во время транспортировки, хранения или монтажа.

• При появлении странных запахов, задымления или необычных звуков от устройства, немедленно прекратите его использование, отключите подачу питания, отсоедините все кабели и обратитесь к вашему поставщику оборудования. Эксплуатация изделия в таком состоянии может привести к пожару или к поражению электрическим током.

• При возникновении любых неисправностей незамедлительно обратитесь в авторизованный сервисный центр или свяжитесь с технической поддержкой.

• Не пытайтесь произвести ремонт самостоятельно. Устройство не имеет частей, которые могут быть отремонтированы пользователем. Продавец не несет ответственности за проблемы, возникшие в результате внесения изменений в конструкцию изделия или в результате попыток самостоятельно выполнить ремонт изделия.

### УКАЗАНИЯ МЕР БЕЗОПАСНОСТИ

Конструкция изделия удовлетворяет требованиям электро- и пожарной безопасности по ГОСТ 12.2.007.0-75 и ГОСТ 12.1.004-91.

Меры безопасности при установке и эксплуатации должны соответствовать требованиям "Правил технической эксплуатации электроустановок потребителей" и "Правил техники безопасности при эксплуатации электроустановок потребителей".

#### АВТОРИЗАЦИЯ

Внимание! Во избежание несанкционированного доступа к устройству не сообщайте пароль посторонним лицам.

**IP-адрес устройства:** *192.168.1.108* Логин: *admin* **Пароль:** *admin* 

**Внимание!** В целях безопасности во время первого входа в систему необходимо сменить пароль.

**Примечание:** пароль должен быть не менее 8 и не более 32 символов. Безопасный пароль представляет собой последовательность из строчных и заглавных букв (латиница), а также цифр и спец. символов.

#### ЭЛЕМЕНТЫ КОРПУСА И РАЗЪЕМЫ

Описание передней панели регистраторов приведено в таблице 1.

**Внимание**: компоновка и наличие дополнительных разъемов могут быть изменены в зависимости от модификации устройства.

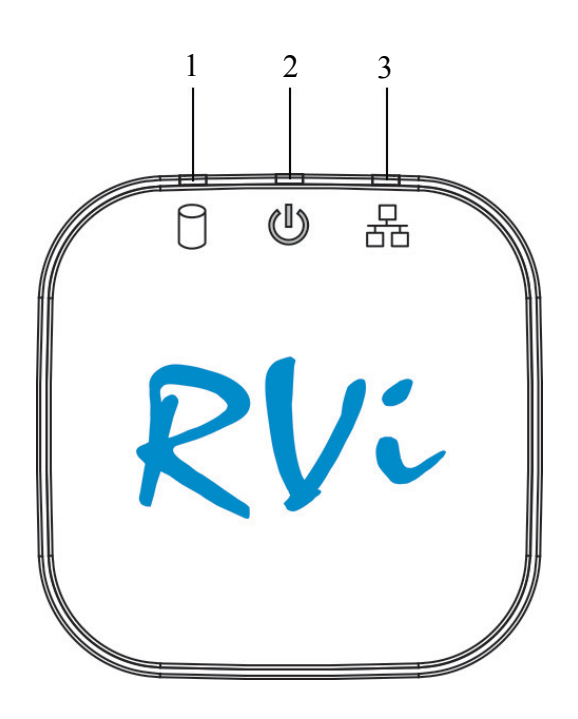

Рис.1

#### Таблица 1

| № | Символ | Описание                                                                 |
|---|--------|--------------------------------------------------------------------------|
| 1 | 9      | Индикатор работы HDD, сигнализирует об ошибках в работе жесткого диска.  |
| 2 | U      | Индикатор питания регистратора.                                          |
| 3 | 뮵      | Индикатор работы сети, сигнализирует об отключении / включении Ethernet. |

Описание разъемов задней панели регистраторов приведено таблицах 2-3.

**Внимание**: компоновка и наличие дополнительных разъемов могут быть изменены в зависимости от модификации устройства.

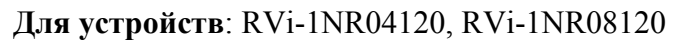

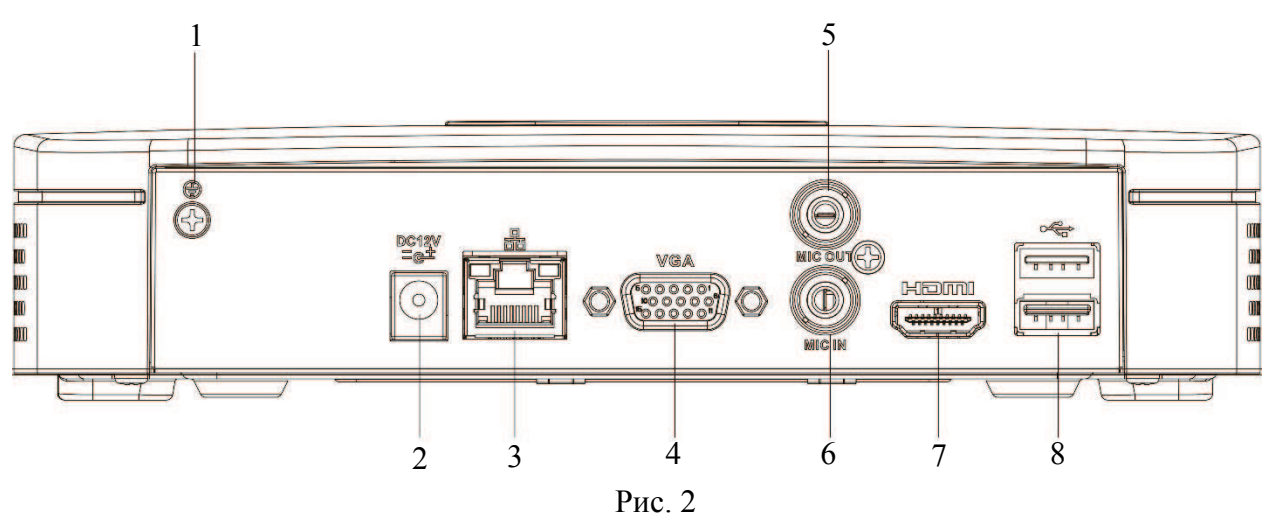

## Таблица 2

| No | Символ    | Наименование | Описание                                                               |
|----|-----------|--------------|------------------------------------------------------------------------|
| 1  |           | Заземление   | Зажим для подключения заземляющего контакта.                           |
| 2  | DC12V     | Питание      | Разъем для подключения БП DC12 В                                       |
| 3  |           | Сетевой порт | Разъем для подключения регистратора к сети (10Base-T/100Base-TX)       |
| 4  | VGA       | Видеовыход   | Разъем для подключения монитора с интерфейсом VGA                      |
| 5  | AUDIO OUT | Аудио выход  | Разъем для подключения устройства воспроизведения аудио сигнала (RCA). |
| 6  | AUDIO IN* | Аудио вход   | Разъем для подключения источника аудио сигнала (RCA).                  |
| 7  | HƏMI      | Видеовыход   | Разъем для подключения монитора с интерфейсом HDMI                     |
| 8  |           | USB          | Разъем для подключения переносных накопителей и мыши                   |

## Для устройства: RVi-1NR04120-P

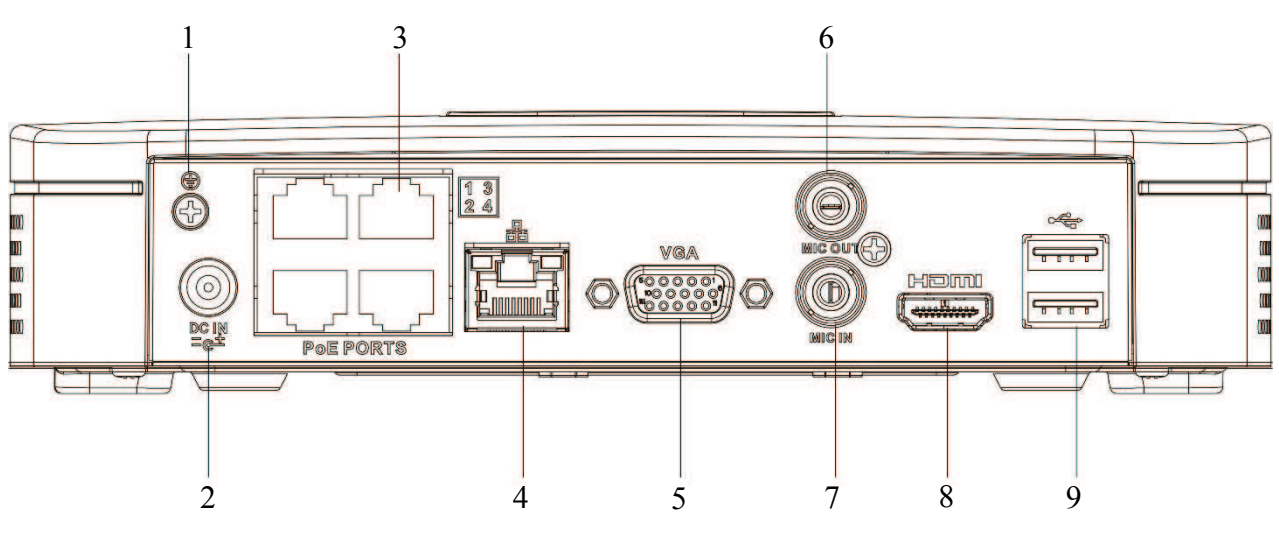

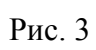

Таблица 3

| N⁰ | Символ Наименование |                       | Описание                                                                  |  |  |  |
|----|---------------------|-----------------------|---------------------------------------------------------------------------|--|--|--|
| 1  |                     | Заземление            | Зажим для подключения заземляющего контакта.                              |  |  |  |
| 2  |                     | Питание               | Разъем для подключения БП DC48 В                                          |  |  |  |
| 3  | PoE PORTS           | Сетевые порты/<br>РоЕ | Разъемы для подключения видеокамер (10Base-T/100Base-TX) с поддержкой РоЕ |  |  |  |
| 4  |                     | Сетевой порт          | Разъем для подключения регистратора к сети (10Base-T/100Base-TX)          |  |  |  |
| 5  | VGA                 | Видеовыход            | Разъем для подключения монитора с интерфейсом VGA                         |  |  |  |
| 6  | AUDIO OUT           | Аудио выход           | Разъем для подключения устройства воспроизведения аудио сигнала (RCA).    |  |  |  |
| 7  | AUDIO IN*           | Аудио вход            | Разъем для подключения источника аудио сигнала (RCA).                     |  |  |  |
| 8  | HƏMI                | Видеовыход            | Разъем для подключения монитора с интерфейсом HDMI                        |  |  |  |
| 9  |                     | USB                   | Разъем для подключения переносных накопителей и мыши                      |  |  |  |

Габаритные размеры (мм) видеорегистратора представлены на рисунке 4.

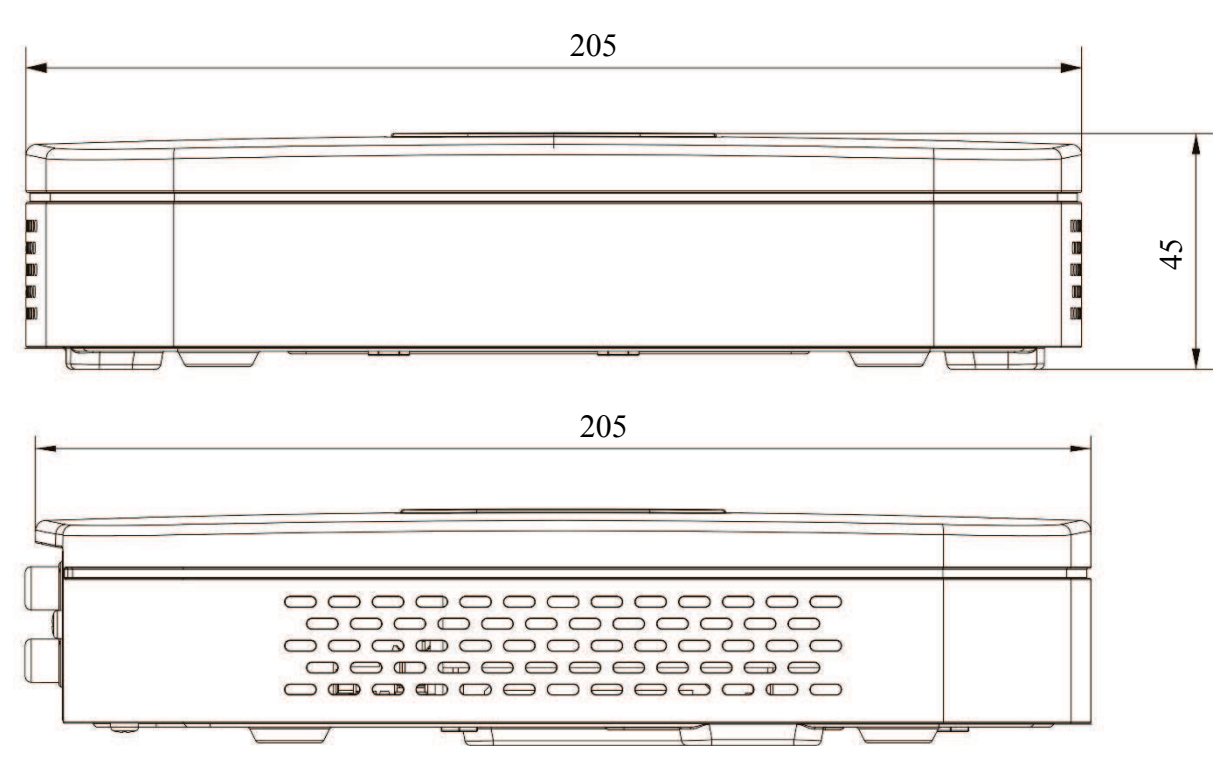

Рис. 4

## УСТАНОВКА HDD

Используйте SATA кабели и винты крепления HDD из комплекта поставки. Внимание: используйте жесткие диски, предназначенные для видеонаблюдения.

#### Пошаговая инструкция по установке HDD

1) Открутите винты крепления крышки регистратора на основании видеорегистратора (винты отмечены на рисунке 5), затем снимите верхнюю крышку.

2) Прикрутите HDD к основанию регистратора и подключите SATA кабель и кабель питания, как показано на рисунке 6. Прикрутите верхнюю крышку.

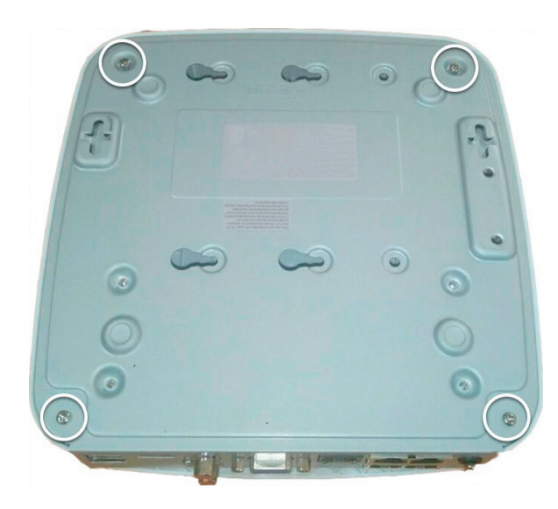

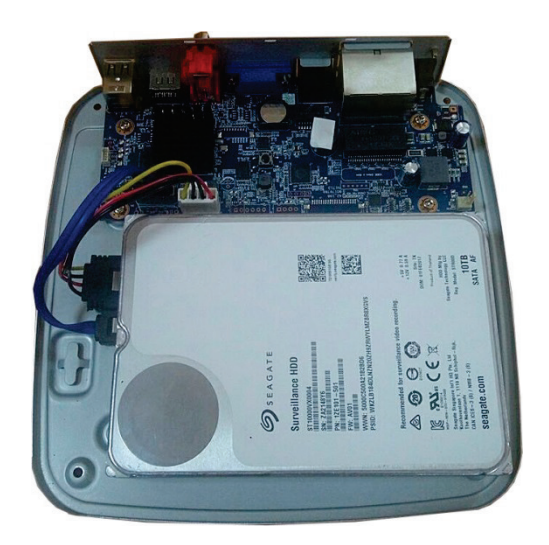

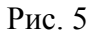

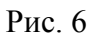

## ПРОГРАММА БЫСТРОЙ КОНФИГУРАЦИИ

Программа быстрой конфигурации используется для обнаружения устройства в сети, изменения его IP-адреса, а также для обновления прошивки устройства.

**ВНИМАНИЕ!** Некоторые функции программы доступны только при условии, что устройство и компьютер, на котором запущена программа, находятся в одной подсети.

Запустите программу «ConfigTool». Интерфейс программы представлен ниже. В списке вы можете увидеть тип, модель, IP-адрес, MAC-адрес и версию прошивки устройства.

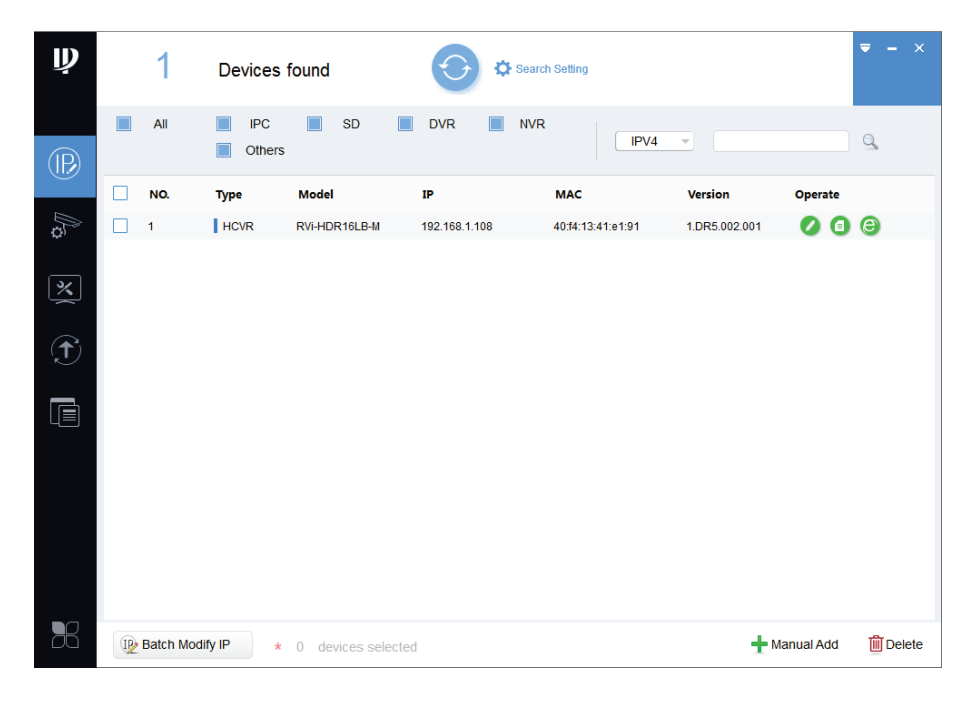

Рис. 7

Для входа на web-интерфейс устройства необходимо нажать на кнопку «Web Login».

| Ņ                    | 1        | Devices        | found            | See           | arch Setting      |               | ▼ -               | ×       |
|----------------------|----------|----------------|------------------|---------------|-------------------|---------------|-------------------|---------|
| $(\mathbb{P})$       | All      | IPC     Others | SD SD            | DVR 📄 NV      | IPV4              | <b>v</b>      | 9                 |         |
|                      | NO.      | Туре           | Model            | IP            | МАС               | Version       | Operate           |         |
| ¢ €                  | 1        | HCVR           | RVi-HDR16LB-M    | 192.168.1.108 | 40:f4:13:41:e1:91 | 1.DR5.002.001 | 000               |         |
| *                    |          |                |                  |               |                   |               | Web               | › Login |
| $(\mathbf{\hat{T}})$ |          |                |                  |               |                   |               |                   |         |
|                      |          |                |                  |               |                   |               |                   |         |
|                      |          |                |                  |               |                   |               |                   |         |
| 26                   | Batch Mo | wdify IP *     | 0 devices select | ed            |                   | <b>+</b> N    | lanual Add 🛛 📋 De | lete    |

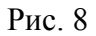

Нажав на кнопку «Web Login», вы попадете в web-интерфейс устройства, где вам будет предложено авторизоваться для доступа к сетевому устройству.

Если вы хотите изменить IP-адрес устройства без входа в web-интерфейс, необходимо нажать кнопку «IP Modification».

Примечание: устройство и ПК, с которого осуществляется подключение к устройству, должны быть в одной подсети.

| Ņ            |   | 1         | Devices        | found             | 🗘 🌣 Sear      | ch Setting        |                   | <b>₹</b> - × |
|--------------|---|-----------|----------------|-------------------|---------------|-------------------|-------------------|--------------|
|              |   | All       | IPC     Others | SD 📗              | DVR 📄 NVF     | IPV4              | <b>v</b>          | 0            |
| Ŭ            |   | NO.       | Туре           | Model             | IP            | МАС               | Version 🔻 Operate |              |
| 0<br>D       |   | 1         | HCVR           | RVI-HDR16LB-M     | 192.168.1.108 | 40:f4:13:41:e1:91 | 1.DR5.002.001     | dification   |
| ×            |   |           |                |                   |               |                   |                   |              |
| $(\uparrow)$ |   |           |                |                   |               |                   |                   |              |
|              |   |           |                |                   |               |                   |                   |              |
|              |   |           |                |                   |               |                   |                   |              |
| 8            | P | Batch Mod | ify IP *       | 0 devices selecte | ed            |                   | 🕂 Manual Add      | Delete       |

Рис. 9

## **ДОСТУП К WEB-ИНТЕРФЕЙСУ УСТРОЙСТВА**

Устройство поддерживает управление через web-интерфейс и через ПО на ПК. Для подключения к устройству по сети необходимо сделать следующее:

1) Убедиться, что устройство физически подключено к локальной сети. На сетевом коммутаторе должен светиться индикатор порта, к которому подключено устройство.

2) Убедитесь, что IP-адреса устройства и ПК находятся в одной подсети.

Выполните настройку IP-адреса, маски подсети и шлюза одной подсети на ПК и устройства. Устройство имеет следующие сетевые настройки по умолчанию: IP-адрес - 192.168.1.108, маска подсети - 255.255.255.0, шлюз - 192.168.1.1.

Для проверки соединения:

- Нажмите сочетание клавиш «Win + R»

- В поле появившегося окна введите: cmd

- Нажмите «ОК»

- В появившейся командной строке введите: ping 192.168.1.108

Если ответ от устройства есть, то в окне командной строки будет отображаться следующее:

C:\Users\admin > ping 192.168.1.108
Обмен пакетами с 192.168.1.108 по с 32 байтами данных:
Ответ от 192.168.1.108: число байт = 32 время < 1 мс TTL = 64</li>
Ответ от 192.168.1.108: число байт = 32 время < 1 мс TTL = 64</li>
Ответ от 192.168.1.108: число байт = 32 время < 1 мс TTL = 64</li>
Ответ от 192.168.1.108: число байт = 32 время < 1 мс TTL = 64</li>
Ответ от 192.168.1.108: число байт = 32 время < 1 мс TTL = 64</li>
Ответ от 192.168.1.108: число байт = 32 время < 1 мс TTL = 64</li>
Ответ от 192.168.1.108: число байт = 32 время < 1 мс TTL = 64</li>
Ответ от 192.168.1.108: число байт = 32 время < 1 мс TTL = 64</li>
Статистика Ping для 192.168.1.108:
Пакетов: отправлено = 4, получено = 4, потеряно = 0
<0% потерь>
Приблизительное время приема-передачи в мс:
Минимальное = 0мс, Максимальное = 0 мс, Среднее = 0 мс

Если ответа от устройства нет, то в окне командной строки будет отображаться следующее:

| C:\Users\admin > ping 192.168.1.108                    |
|--------------------------------------------------------|
| Обмен пакетами с 192.168.1.108 по с 32 байтами данных: |
| Ответ от 192.168.1.109: Заданный узел недоступен.      |
| Ответ от 192.168.1.109: Заданный узел недоступен.      |
| Ответ от 192.168.1.109: Заданный узел недоступен.      |
| Ответ от 192.168.1.109: Заданный узел недоступен.      |

Откройте Internet Explorer и введите IP-адрес устройства в адресной строке браузера. Например, если у устройства адрес 192.168.1.108, то введите «http://192.168.1.108» в адресной строке Internet Explorer.

При первом подключении к web-интерфейсу, появится системное сообщение с предложением об установке компонента ActiveX, если нет, то оно появится через минуту после входа в web-интерфейс. Нажмите на кнопку «ОК», операционная система автоматически установит компоненты. Если вы не смогли автоматически установить файл ActiveX, проверьте настройки браузера («Сервис» - «Свойства обозревателя» - «Безопасность» - «Другой»).

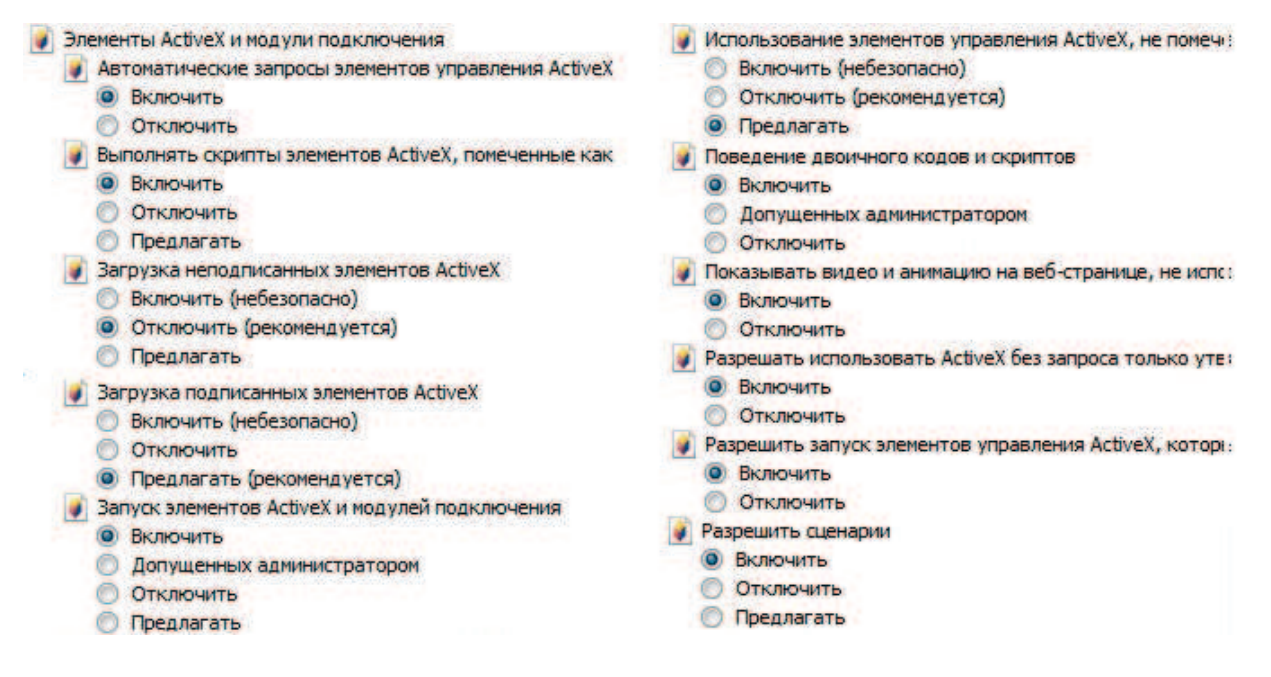

Рис. 10

После успешной установки компонент ActiveX вы попадете на страницу авторизации устройства. Для того чтобы попасть в web-интерфейс, необходимо ввести имя пользователя и пароль в соответствующие поля. По умолчанию используется имя пользователя «admin», пароль «admin». После успешной авторизации вы попадете в главное окно web-интерфейса.

### ОБРАТНАЯ СВЯЗЬ

Спасибо за выбор оборудования RVi. В том случае, если у вас остались вопросы после изучения данной инструкции, обратитесь в службу технической поддержки по номерам:

РФ: 8 (800) 700-16-61

Казахстан: 8 (800) 080-22-00

Отдел по гарантии: 8 (495) 735-39-69

Наши специалисты окажут квалифицированную помощь и помогут найти решение вашей проблемы.